| ( ) https://iu.cefetmg.br/login/?next=/                                                   | ∇ C Q minipage em abntex     → ☆ 自                      |
|-------------------------------------------------------------------------------------------|---------------------------------------------------------|
| IDENTIFICAÇÃO<br>UNICA                                                                    | CEFET-MG                                                |
| Gostaria de acessar todos os<br>sistemas do <b>CEFET-MG</b><br>usando o mesmo login?      | Autenticação<br><b>CEFET-MG</b>                         |
| Gostaria de ter um email<br>seunome @cefetmg.br* ?<br>*Atualmente somente para servidores | Efetue o login para iniciar sua sessão<br>CPF           |
| Então crie agora sua<br>Identificação Única!                                              | Senha                                                   |
| Em caso de dúvida assista<br>aqui ao vídeo explicativo.                                   | Esqueci minha senha<br>Criar <b>Identificação Única</b> |
| Criar <b>Identificação Única</b>                                                          |                                                         |

Após entrar em sua conta, acesso a opção "contas de e-mail"

| TIFICAÇÃO<br>NICA  |          |           |        |                   |                                                                                   |                                                  | CEFE                             | T-MG                            |
|--------------------|----------|-----------|--------|-------------------|-----------------------------------------------------------------------------------|--------------------------------------------------|----------------------------------|---------------------------------|
| Perfil do U        | Jsuário  | Contas de | E-mail | Serviços Internos |                                                                                   |                                                  |                                  | ් Sair                          |
| Usuário logado com | sucesso! |           | ' \    |                   | Viender                                                                           |                                                  |                                  | X                               |
|                    |          |           |        |                   | Vínculos                                                                          | Matrícula                                        | Data início                      | Data fim                        |
|                    |          |           |        |                   | Vínculos<br>Vínculo<br>Docente                                                    | Matrícula                                        | <b>Data início</b><br>10/05/2002 | Data fim                        |
|                    |          |           |        |                   | Vínculos<br>Vínculo<br>Docente<br>Dados da co                                     | Matrícula<br>1191871                             | Data início<br>10/05/2002        | Data fim                        |
|                    |          |           |        |                   | Vínculos<br>Vínculo<br>Docente<br>Dados da co<br>E-mail institut                  | Matrícula<br>1191871<br>onta                     | Data início<br>10/05/2002        | Data fim                        |
|                    |          | Wande     | rley   |                   | Vínculo<br>Vínculo<br>Docente<br>Dados da co<br>E-mail instituo<br>E-mail de recu | Matrícula<br>1191871<br>onta<br>ional<br>peração | Data início<br>10/05/2002        | Data fim<br>wanderley@cefetmg.t |

Depois basta acessar "adicionar" conforme figura abaixo

|                              |                                                                  | CEFET-MG                                                                           |
|------------------------------|------------------------------------------------------------------|------------------------------------------------------------------------------------|
| viços Internos               |                                                                  | 🕑 Sain                                                                             |
|                              | Contas de e-ma                                                   | ail Institucionais                                                                 |
| Wanderley dos Santos Roberto | E-mail                                                           | Data de inserção                                                                   |
| 664.119.126-53               |                                                                  |                                                                                    |
|                              |                                                                  | Adicionar                                                                          |
|                              | viços Internos<br>Wanderley dos Santos Roberto<br>664 119 126-53 | viços Internos Contas de e-mail Wanderley dos Santos Roberto E-mail 664 119 126-53 |

Digite seu e-mail "antigo" e em seguida a senha. Veja as setas abaixo:

| ET 🗙 🛛 💽 Email – wsroberto@outlook. 🗙                                                                | 📢 INAC 2017                          | 🗙 🛛 🐱 Correio :: Entrada                                   | × Contas de E-r    | nail   Identificação   🗙 | +          |      |
|----------------------------------------------------------------------------------------------------|--------------------------------------|------------------------------------------------------------|--------------------|--------------------------|------------|------|
| ng.br/migracao/                                                                                      |                                      | C C                                                        | <b>Q</b> Pesquisar |                          | ☆≜         |      |
|                                                                                                    |                                      |                                                            |                    |                          |            |      |
| Migração d                                                                                           | de E-mails Instituc                  | ionais                                                     | ×                  | EFET-N                   |            |      |
| ntas de E-mail Serv                                                                                  | Caro servidor, i<br>institucional qu | informe os dados do o e-mail ×<br>ue deseja associar à sua |                    |                          | (          | ڻ sa |
| -mail Institucionais                                                                                 | Identificação U                      | nica.                                                      |                    |                          |            |      |
| Conta Institucional                                                                                  | Email                                |                                                            | 2                  |                          |            |      |
|                                                                                                    |                                      |                                                            |                    | Data de inser            | ção        |      |
|                                                                                                    |                                      |                                                            |                    | 04/08/2017               |            |      |
| anizacional                                                                                          |                                      |                                                            | Migrar Fechar      |                          | <b>+</b> A |      |
|                                                                                                    |                                      |                                                            |                    |                          |            |      |
|                                                                                                    |                                      |                                                            |                    |                          |            |      |
| a - <b>Versão 1</b> .0.1<br>ernança da Informação - SGI<br>Educação Tecnológica de Minas Gerais - CE | FET - MG                             |                                                            |                    | Desenvolvido             | por:       | S    |

Em seguida você receberá a confirmação de que sua conta foi migrada.

| Acadêmico Web para o CEFET 🗙 🛛 📴 Email – wsrobert                                                                                         | o@outlook. 🗙 💊 INAC 2017                                                                                                    | 🗙 🛛 🖾 Correio :: Entrada                                                                                     | >      | × Contas de E-mail   Ide | lentificação 🛛 🗙 🕂                    |          | -   | ٥ |
|----------------------------------------------------------------------------------------------------|----------------------------------------------------------------------------------------------------|----------------------------------------------------------------------------------------------------|--------|--------------------------|---------------------------------------|----------|-----|---|
| (i) ▲ https://iu.cefetmg.br/migracao/                                                                                                    |                                                                                                    | E.                                                                                                    | C Q    | Pesquisar                | ☆                                     | ê 🛡      | +   | Â |
|                                                                                                    | Migração de E-mails Instituciona                                                                                                    | iis                                                                                                    |        | ×                        |                                       |          |     |   |
| Contas de E-mail Serv<br>Contas de e-mail Institucionais<br>Dados da Conta Institucional<br>Nome<br>Login                                 | Conta 'wande Tre @d<br>sucessol<br>Todos os e-mail dess<br>para sua nova conta.<br>Note que se existia a<br>mesmo irá parar de f<br>Email<br>Senha | es. <i>cefetmg.br</i> ' migrada com<br>sa conta serão redirecionados<br>gum redirecionamento, o<br>uncionar! | ×      |                          | <b>Data de inserção</b><br>04/08/2017 | <b>ک</b> | air |   |
| Unidade Organizacional                                                                                                    |                                                                                                    |                                                                                                    | Migrar | r Fechar                 |                                       |          | ar  |   |
| Identificação Única - <b>Versão 1</b> .0.1<br>Secretaria de Governança da Informação - SGI<br>Centro Federal de Educação Tecnológica de M | inas Gerals - CEFET - MG                                                                                                    |                                                                                                    |        |                          | Desenvolvido por:                     | S        | ĜÌ  |   |

Acesse sua conta "nova" de e-mail e veja, na seta da figura abaixo, que o endereço antigo já está vinculado ao seu e-mail.

|                              |                         |                           |                       |           | ,                            |                    |               |              |
|------------------------------|-------------------------|---------------------------|-----------------------|-----------|------------------------------|--------------------|---------------|--------------|
| Q-Acadêmico Web para o CEFET | 🗙 🛛 🖸 Email – wsroberto | Doutlook. 🗙 🛛 🍑 INAC 2017 | X 🖾 Correio :         | : Entrada | × Entrar   Identificação Uni | ca $	imes$ $ $ +   | -             |              |
| ( Inters://email.cefetm      | ng.br/imp/dynamic.php?p | age=mailbox#mbox:SU5CT1g  |                       | C         | Q Pesquisar                  | ☆自                 | ♥ ↓           | <b>⋒</b> ≡   |
| Cefet-MG 📈                   | Horde 🔻 Correio 🔻       | Calendário 🔻 Contatos 🔻   | Tarefas 🔻 Anotações 🔻 | *         |                              | 🔻 Pesquisar (Mensa | gem Integral, | <b>् </b>    |
| sexta, 04 de agosto de 2017  |                         |                           |                       |           |                              | 0% de 3 GB         | Entrada (7    | ' mensagens) |
| Nova Mensagem                | 💭 Atualizar             |                           |                       |           |                              |                    | Outro 🔻       | Filtro 🔻     |
| 🗳 Entrada (2)                | De                      | Assunto 💌                 |                       |           |                              |                    | Data 💌        | Taman        |
| 🖆 Enviado                    |                         |                           |                       |           |                              |                    | 14:17:44      | 3 KB         |
| Lixeira                      | □ 國場                    |                           |                       |           |                              |                    | 14:16:29      | 5 KB         |
| Modelos                      |                         |                           |                       |           |                              |                    | 30/06/2017    | 4 KB         |
| Rascunhos                    |                         |                           |                       |           |                              |                    | 20/06/2017    | 4 KB         |
| Spam                         |                         |                           |                       |           |                              | _                  | 20/06/2017    | 5 KB         |
|                              |                         |                           |                       |           |                              |                    | 08/06/2017    | 5 KB         |
| Acões de Pasta               | ■ + 1                   |                           |                       |           |                              |                    | 07/05/2017    | 6 KB         |
| Contas Remotas               |                         |                           |                       |           |                              |                    |               |              |